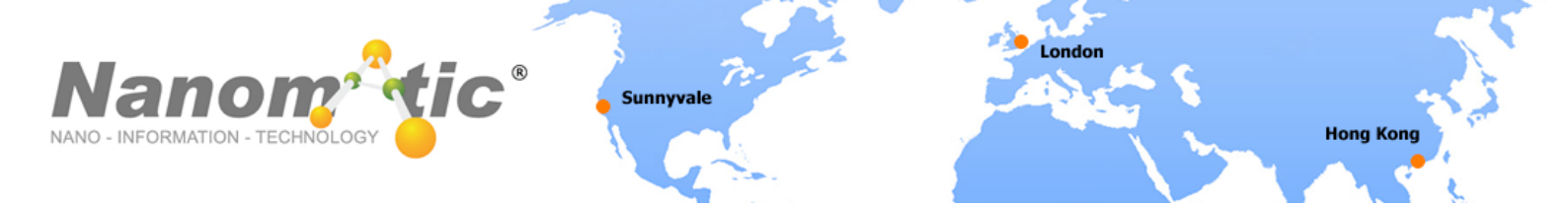

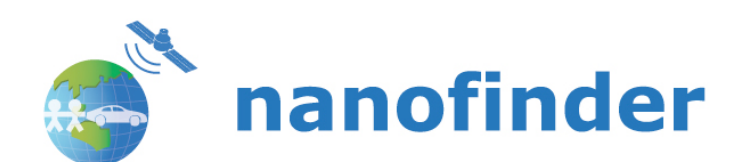

# NT1000C User Manual

Prepared by: Nanomatic-Marketing

Date: 21 Jul, 2011

**Notes: For End User** 

Support Tel: +852 2802 3983

Support email: <a href="mailto:support@nanomatic.net">support@nanomatic.net</a>

Nanomatic Limited

 Asia (Head Quarter): 13/F, Jonsim Place, 228 Queen's Road East, Hong Kong
 T (852) 2802 3983
 F (852) 2802 2213

 Europe: 6/F, 20 Broadwick Street, London W1F 8HT, UK T (44) 87 0890 3613
 F (44) 20 7504 8293

 Americas: 440 N Wolfe Rd., Sunnyvale, CA 94085, USA T (1) 408 524 3009
 F (1) 786 513 5707

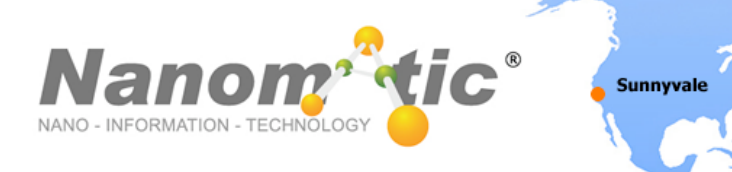

# Table of Contents

| Manual for NT1000C                                     | 2  |
|--------------------------------------------------------|----|
| Power Status                                           | 3  |
| GPS Status                                             | 3  |
| Network Status                                         | 3  |
| Technical Data                                         | 3  |
| How to assign NT1000C to your account via nanonavi-VC  | 4  |
| How to assign NT1000C to your account via nanonavi-CC  | 7  |
| How to assign NT1000C to your account via nanonavi-SN  | 8  |
| How to assign NT1000C to your account via nanonavi-Web | 9  |
| Basic control menu for nanonavi-SN, nanonavi-Web       | 10 |
| Auto Positioning                                       | 11 |
| Geofence                                               | 11 |
| Phone Number                                           | 11 |
| SOS Button                                             | 11 |
| Get Actual Position                                    | 11 |
| Movement Sensor                                        | 11 |
| Power Safe Mode                                        | 11 |

London

Hong Kong

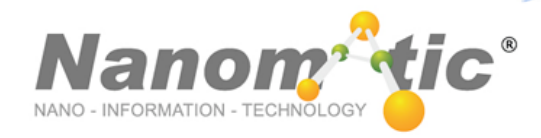

# Manual for NT1000C

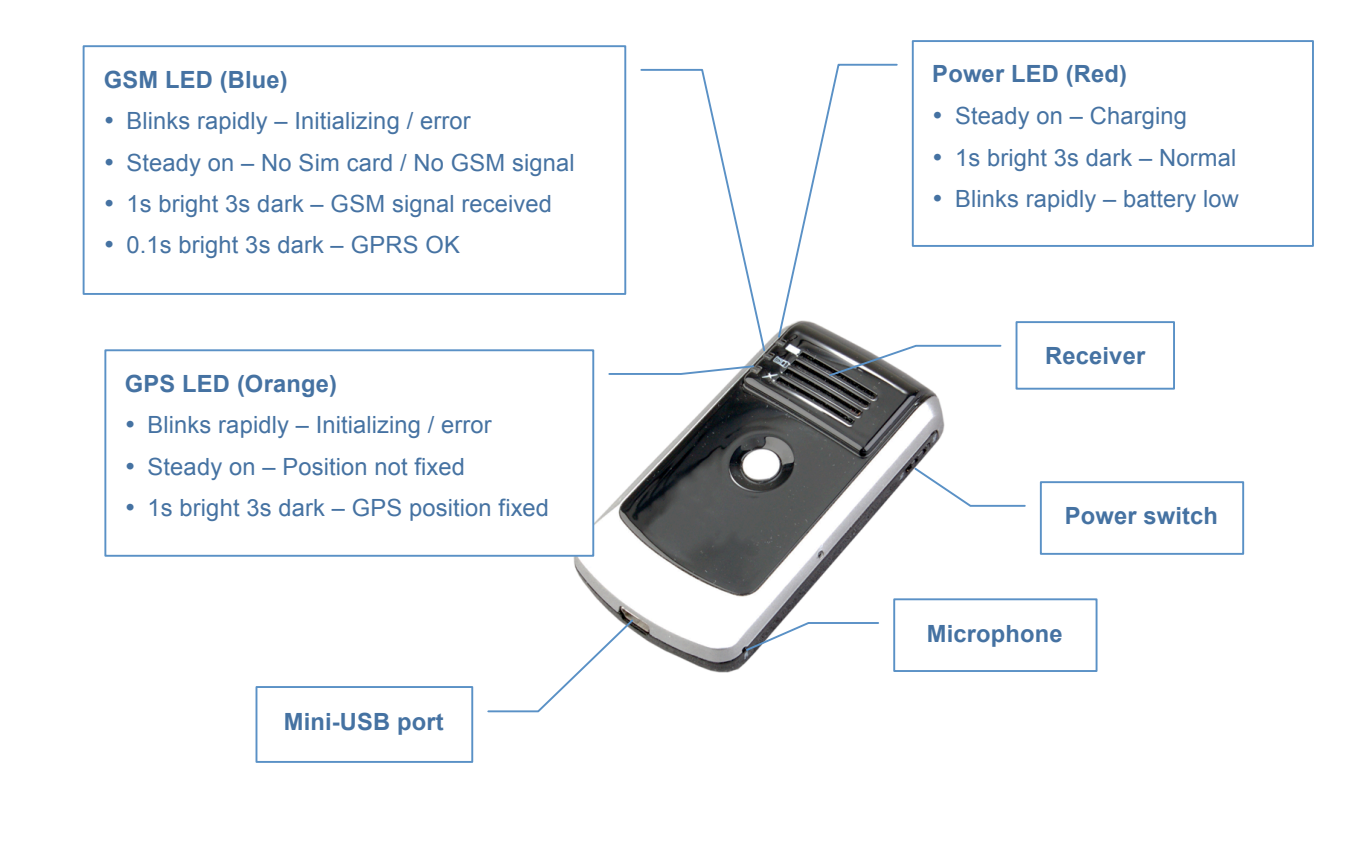

#### Call Button (on the right hand side)

- Press once to pickup call while calling in
- Press once to terminate call
- Press and hold 5 seconds to make call
- Press three times to configure if connected to PC with configure software

#### SOS Button

• Press five seconds to call SOS number and send SOS alert

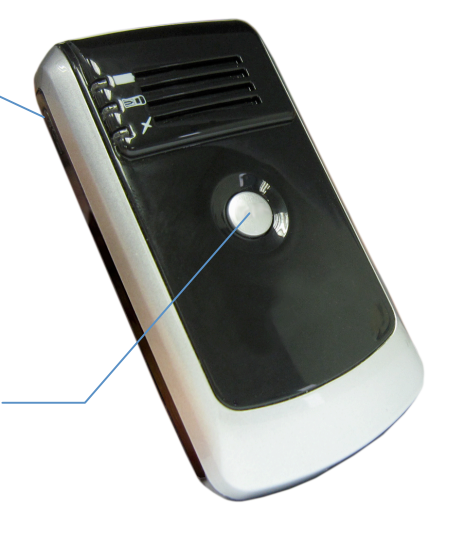

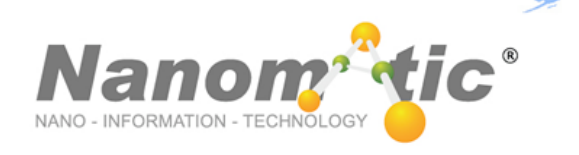

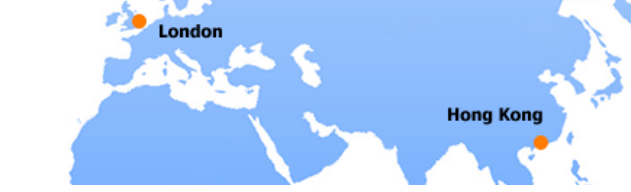

# **Status Light Chart**

# **Power Status (RED)**

| Status         | Meaning   |
|----------------|-----------|
| 1s on, 3s off  | Normal    |
| Blinks rapidly | Power low |

Sunnyvale

# **GPS Status (Orange)**

| Status | Meaning              |
|--------|----------------------|
| Blinks | GPS Fixed / Fixing   |
| On     | GPS module not works |

# **Network Status(Blue)**

| Status | Meaning             |
|--------|---------------------|
| Blinks | GSM signal received |
| On     | No signal           |

# **Technical Data**

- GPS-GSM / GPRS / SMS-3Band
- a-GPS (indoor)
- Alert-Button
- Motion-Sensor
- Speaker / Microphone
- Sleep-Mode
- Low power consumption / rechargeable battery
- Support GSM / GPRS / TCP / UDP
- Compact size (44 X 22 X 86mm)

- Light weight (70g)
- Low power consumption
- Fast signal acquisition
- 3 LEDs show GPS, GSM, Power status
- One Mini USB port, with DC 5V 400mA Battery charging port
- · Geo-fencing to alert movement beyond a defind radius
- Accessories includes USB Cable, Battery, Ac Adaptor, Car Charger and CD

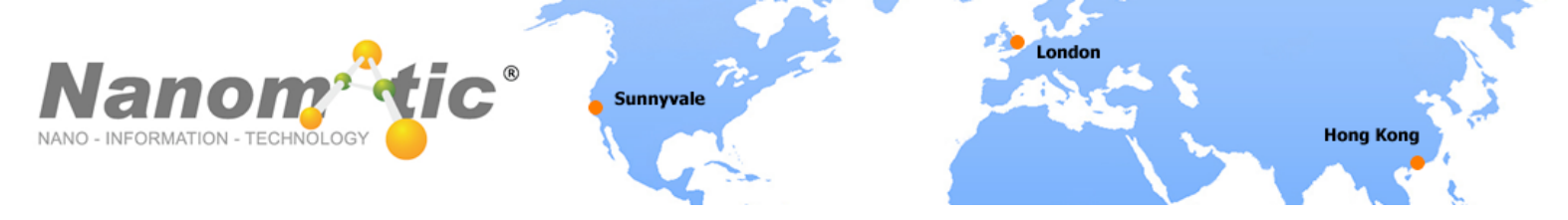

# How to assign NT1000C to your account via:

# (need to be a current subscriber of Virtual Care services)

# nanonavi-VC

(available to current subscribers of Virtual care service only)

1. Tap the marker of yourself on the map

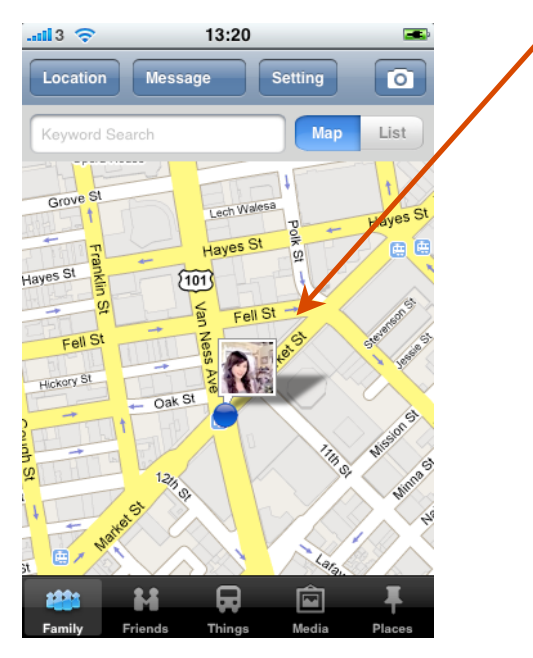

### 2. Tap the arrow to go to the profile

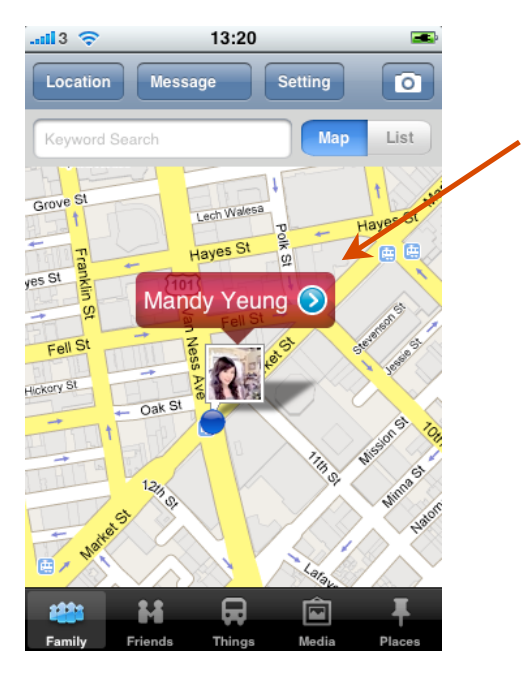

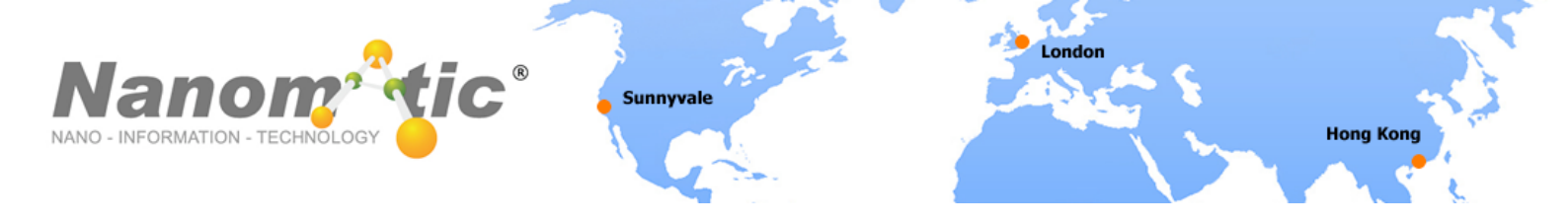

#### 3. Tap Virtual Care

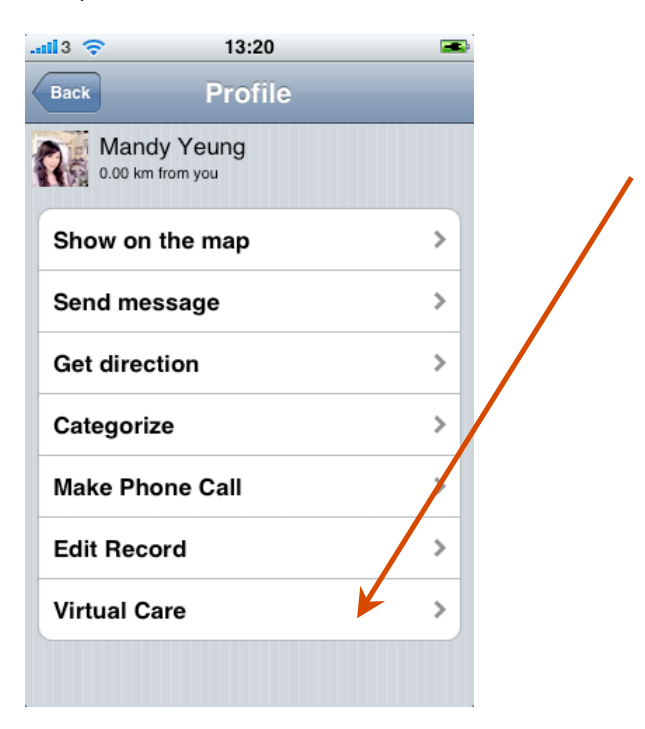

#### 4. Tap Assign nanofinder

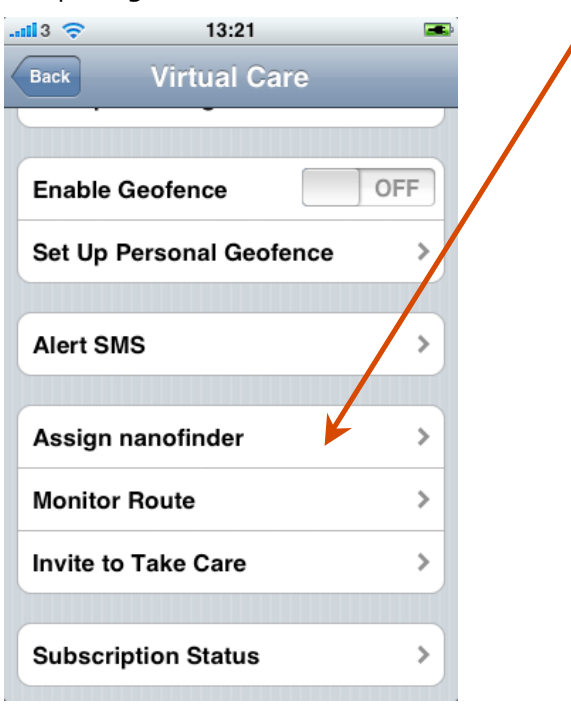

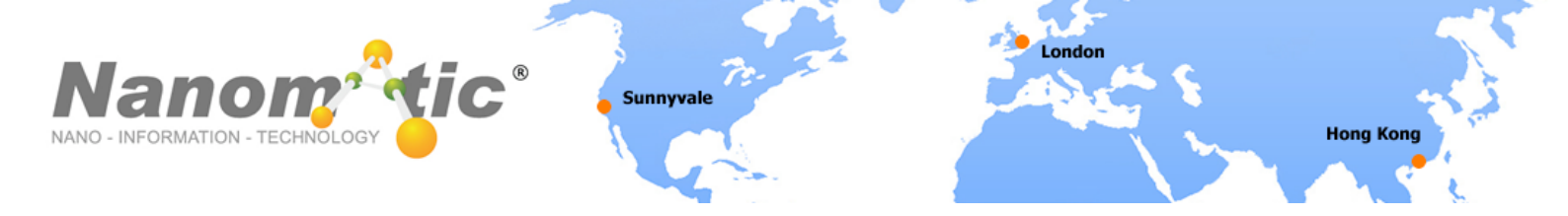

5. Tap the row of the new device you want to add. You have new successfully assigned a nanofinder.

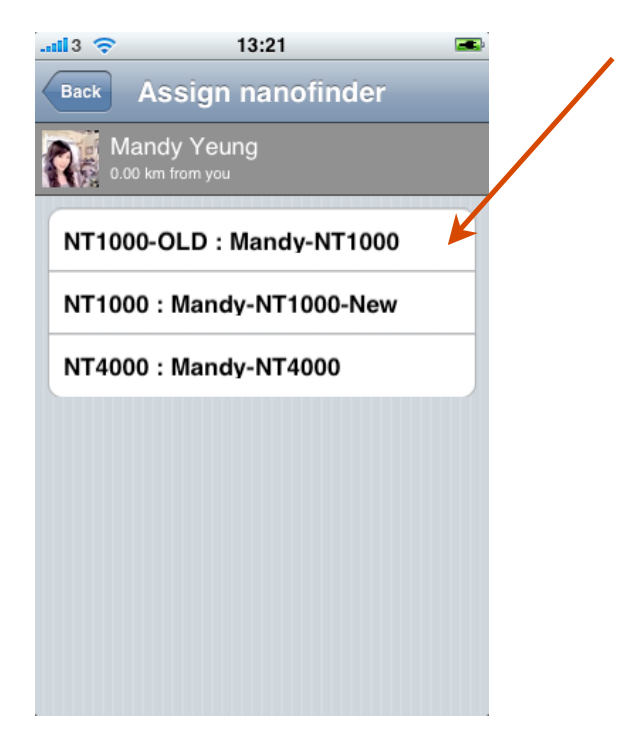

NOTE: FOR MORE INFORMATION PLEASE VISIT THE RESPECTIVE SUPPORT PAGE at www.nanonavi.com/en\_support.php

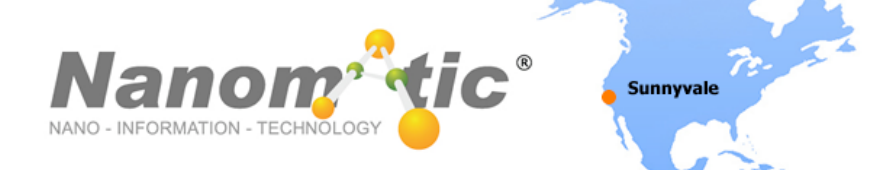

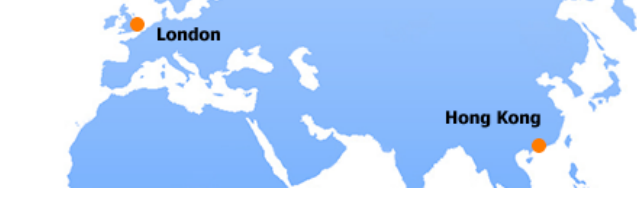

# nanonavi-CC

### (available to operator only)

- a. For operator, please login to <u>www.nanonavi.com/cc</u>
- b. Login with the provided Call Center Name
- c. Login with the provided Operator ID
- d. After login, you will see some basic function buttons at the top of the left side
- e. Add nanofinder

nanofinder name – this is the name of the nanofinder that will be shown on the web page IMEI – IMEI is a number unique to every nanofinder Activation code – This is the code that provided by Nanomatic Ltd

f. Nanofinder – Event Action is what operator needs to do when the nanofinder triggers predefined event. Predefined events are SOS, Geofence and Battery Low.

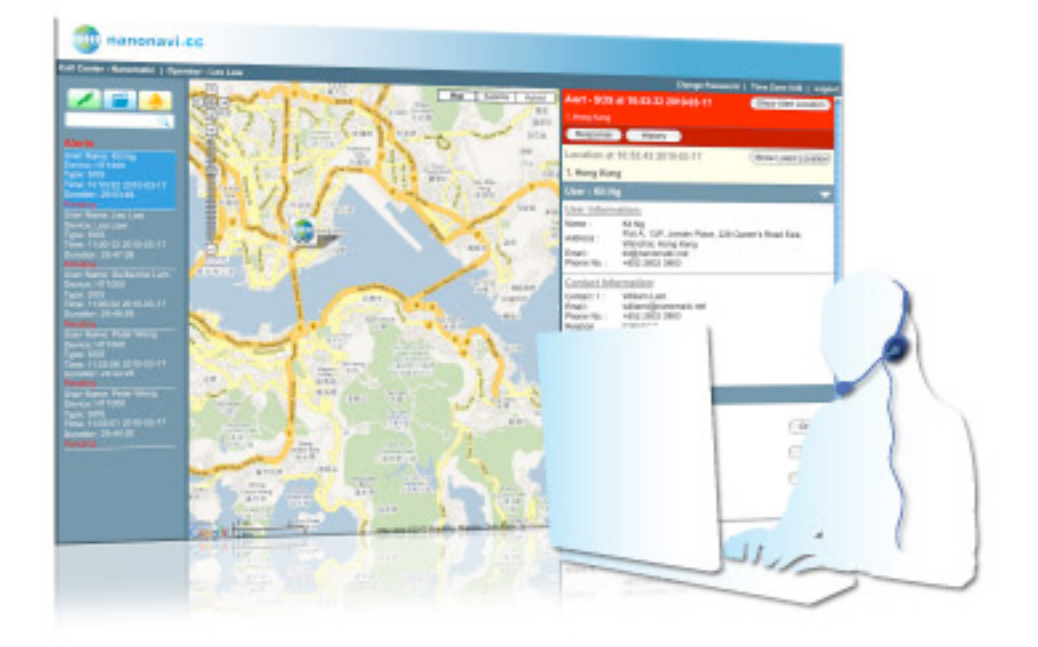

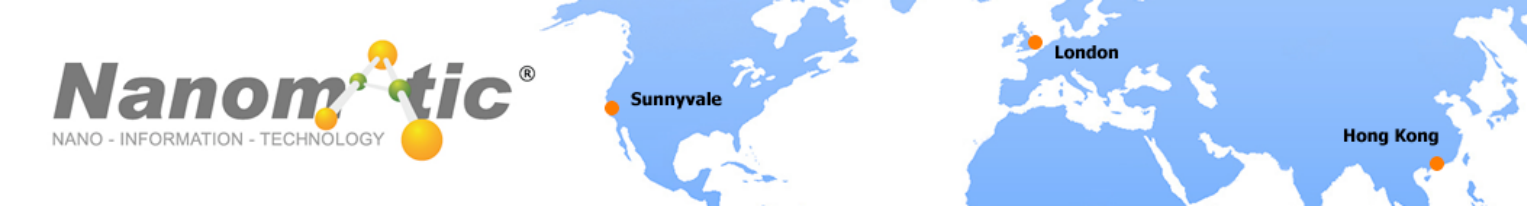

# nanonavi-SN

- a. Login your favourite social network, search and download nanonavi application.
- b. Follow the on screen instructions to login and setting up your accounts.
- c. Add "a new object your wish to assign the nanofinder to the respective category of Family, friends (acceptance required) or Things OR choose an object.
- d. Click on the new object and choose "Virtual Care" at the pop up menu.

Click Assign / Unassign under "nanofinder"

# If you have multiple devices, choose the available one and click assign.

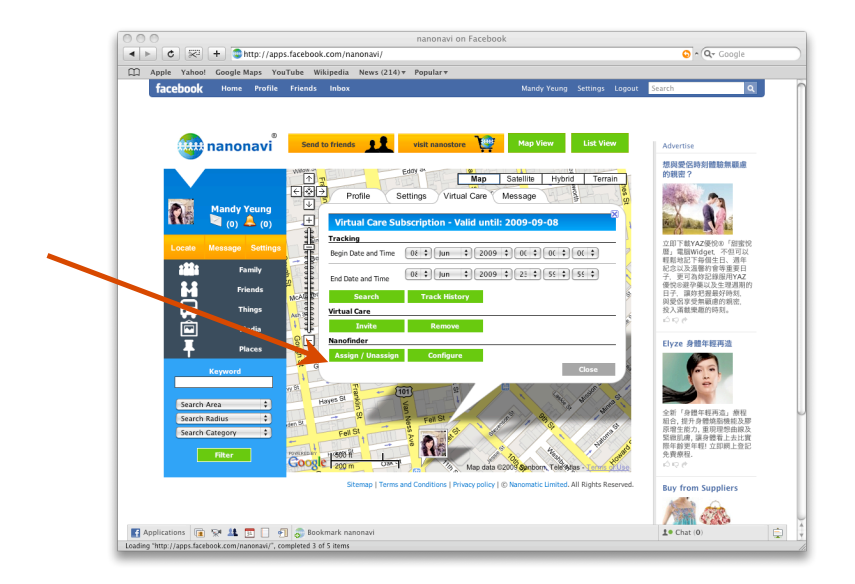

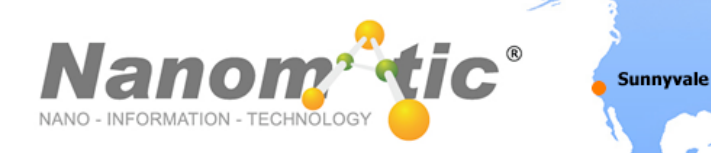

# nanonavi-Web

#### (available to current subscribers of Virtual care service)

- a. Go to www.nanonavi.com/web
- b. Login with your user id & password
- c. Locate all friends on street/satellite maps and communicate with them directly.
- d. Find Family, Friends, Things, Media or points of interest close to user location.
- e. Geotag and share photos, videos and Points of Interest with friends.
- f. Establish a "Net of Care" by adding trusted family & friends from all user social networks into a users network of care providers.
- g. Track the location history of people, pets and possession being cared for.
- h. Move and assign small nanofinder devices to different people and possessions as needed.
- i. Communicate instantly with care providers and the person having the problems. Track the location history of people, pets and possession being cared for.
- j. Care providers are alerted right-away in case of a problem via their mobile-phone, social network or SMS.

( can show location on map for selected phones )

- k. Remote configuration and control of nanofinder & nanonavi-VC.
- I. Send alert message to phone and display location on map.

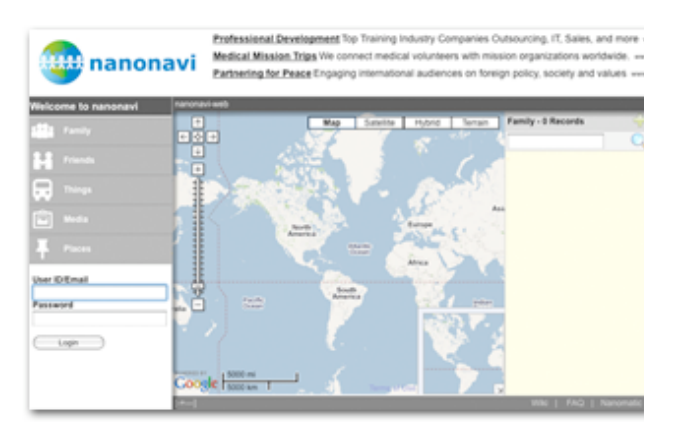

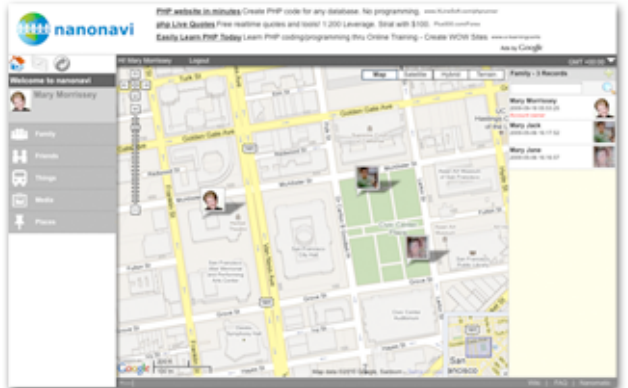

Hong Kong

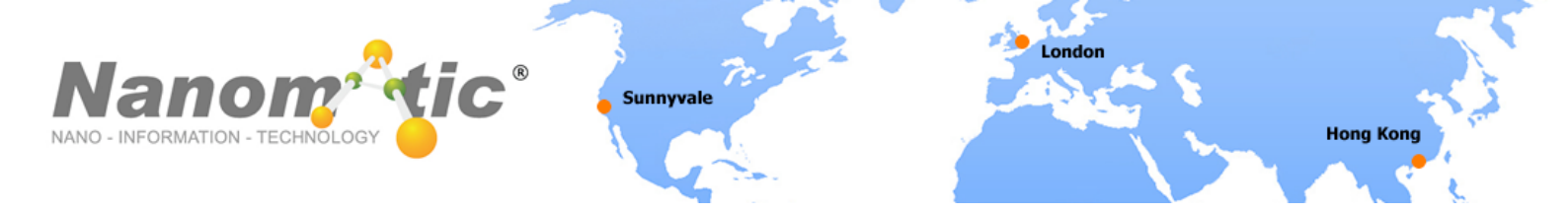

# Basic control menu for nanonavi-SN, nanonavi-Web

(Please visit the respective support page for nanonavi-VC and nanonavi-CC)

| Control Panel       |                                                                                                    |                                              | Close |
|---------------------|----------------------------------------------------------------------------------------------------|----------------------------------------------|-------|
| L9 Control Panel    |                                                                                                    | 7.0                                          |       |
| Auto Positioning    | O Disable O Enable<br>Time Interval: 300<br>Submit                                                                                                    | Seconds                                      |       |
| Geofence            | <ul> <li>Disable          <ul> <li>Enable</li> <li>Inside</li> <li>Outside</li> </ul> </li> <li>Geofence radius 1000r</li> <li>Set Location</li> <li>Geofence Latitude</li> <li>Geofence Longitude</li> <li>Submit</li> </ul> | n<br>22.28945073780131<br>114.21459692880251 |       |
| Help Number         | Help Number                                                                                                    |                                              |       |
| SOS Number          | SOS Number                                                                                                    |                                              |       |
| Alert SMS Numbers   | Phone Number<br>Send button alert<br>Send geofence alert<br>Send movement alert<br>Send battery alert                                                                                                    | (with country code, without 0 & + prefi      | x)    |
| Get Actual Position | Submit                                                                                                    |                                              |       |
| Movement Sensor     | Disable      Enable     Submit                                                                                                    |                                              |       |
| Power Saving Mode   | Disable      Enable     Submit                                                                                                    |                                              |       |

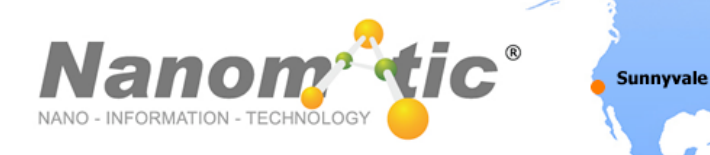

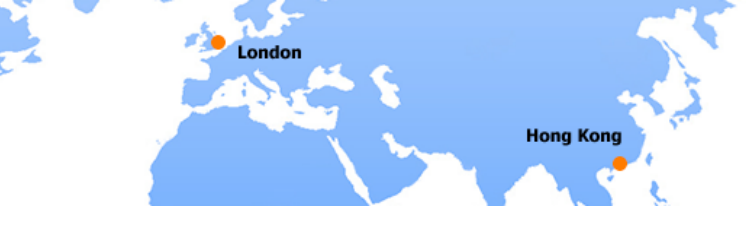

## **Auto Positioning**

User can Disable or Enable the Auto-reporting function. The report interval is **10s to 3600s**.

## Geofence

User can Disable or Enable the Geofence function. Alert will be sent to server when the nanofinder  $^{\mbox{\tiny (B)}}$  goes inside / outside the Geofence Radius.

### **Phone Number**

User can set up to 1 phone number, 1 SOS number and 1 SMS Alert number.

## **SOS Button**

User can send SOS Alarm.

# **Get Actual Position**

User can make a request to get current nanofinder<sup>®</sup> position.

### **Movement Sensor**

User can Disable or Enable movement sensor. A movement alarm message will be sent.

### **Power Safe Mode**

Send current location to server when movement detected.